## **PI Certification Instructions**

Certifying a proposal in Kuali is a simple and intuitive process. If you have any questions, then please email us at <u>srs.era@uc.edu.</u> We're happy to help!

First, you will receive an email asking you to please approve the proposal:

| Regarding your involvement in Development Proposal PI Cert test 2 5/13/19 |                                                                                                    |  |  |
|---------------------------------------------------------------------------|----------------------------------------------------------------------------------------------------|--|--|
| s                                                                         | SRS.ERA=uc.edu@mx3.kuali.co on behalf of SRS.ERA@uc.edu<br>Mon 11/1/2021 11:14 AM<br>To: Lampson, Amanda (lampsoam)                                                                                                    |  |  |
|                                                                           | Please review the following proposal by clicking on Proposal Number. Please answer the certification questions if you agree to participate in this project. Proposal Details as follows:<br>Document Number: 90962<br>Proposal Number: <u>12683</u><br>Proposal Title: Pl Cert test 2 5/13/19<br>Principal Investigator: Amanda M Lampson<br>Lead Unit: 60000284 - RES SRS Electronic Research<br>Sponsor: H00003 - National Institutes of Health<br>Dealine Date: 02/05/2020 |  |  |

Select the link to the proposal by clicking the Proposal Number. This will direct you to your Kuali Log-in/Central UC login screen.\_\_\_\_\_

| Sign in to:<br>https://saas1.kuali.co/auth                                       |                                         |
|----------------------------------------------------------------------------------|-----------------------------------------|
| lampsoam                                                                         |                                         |
| •••••                                                                            |                                         |
| Log In                                                                           |                                         |
| Need Help?<br>Get. My. Username<br>Change My. Password<br>Forgot. My. Password   | در الشری <sup>را</sup> خ<br>الالحال الم |
| Call the <u>IT@UC Service Desk</u> at <u>513-556-HELP</u> (435<br>option 2.      | 7) option 2 or <u>866-397-3382</u>      |
| By using this service you agree to adhere to<br>UC Information Security Policies |                                         |

Once you are signed in to Kuali, you will be at the certification questions.

| Kuali Research                                                     |                                                                                               |
|--------------------------------------------------------------------|-----------------------------------------------------------------------------------------------|
| Proposal Development<br><b>Proposal: #12</b><br>PI: Amanda M Lamps | 2683<br>ion                                                                                   |
|                                                                    |                                                                                               |
|                                                                    | Document was successfully saved.                                                              |
| Basics                                                             | ·                                                                                             |
| 👤 Key Personnel                                                    | Key Personnel                                                                                 |
| Personnel                                                          | Search for and add key personnel                                                              |
| Credit Allocation                                                  | 1 Add Personnel                                                                               |
| Questionnaire                                                      |                                                                                               |
| ✓ Compliance                                                       | Amanda M Lampson (PI/Contact) (Certification Incomplete)                                      |
| N Attachments                                                      | Details Organization Extended Details Degrees Unit Details Person Training Details PI Certify |
| Budget                                                             | PI Certify                                                                                    |
| Access                                                             | You have the option to remove Certification Questions for a PI/Contact.                       |
| Supplemental Information                                           | Clear All Answers                                                                             |
| Summary/Submit                                                     | Are you the PI for this proposal?                                                             |
| Super User Actions                                                 | OYes                                                                                          |
| Notifications History                                              | Please enter the reason why PI is not completing these certifications () test                 |

When you have answered all the questions, click save at the bottom of the screen then click close to exit the proposal. You can then close the browser tab to exit Kuali.